# TEKNISA TRAINING

## **Custos Web** Relatório Consumo Planejado x Realizado

**JULHO 2023** 

CUSTOSWEB05V2

Custos TecFood Web – Relatório Consumo Planejado x Realizado

## Sumário

| 1<br>2<br>3 | Vi<br>Ol<br>Co | são<br>bjet<br>ons | o ge<br>tivo<br>sum | eral.<br>o P | lan  | ejao | do > | ( Re | ealiz | zad | 0    |      |    |      |     |   |   |   |   | 04<br>05<br>06 | ) |
|-------------|----------------|--------------------|---------------------|--------------|------|------|------|------|-------|-----|------|------|----|------|-----|---|---|---|---|----------------|---|
|             | 3.             | 1 R                | elat                | tóri         | o de | e Co | ons  | um   | οP    | lan | ejac | lo x | Re | aliz | zad | 0 | • | • | * | 06             | • |
|             |                |                    |                     |              |      |      |      |      |       |     |      |      |    |      |     |   |   |   |   |                |   |
|             |                |                    |                     |              |      |      |      |      |       |     |      |      |    |      |     |   |   |   |   |                |   |
|             |                |                    |                     |              |      |      |      |      |       |     |      |      |    |      |     |   |   |   |   |                |   |
|             |                |                    |                     |              |      |      |      |      |       |     |      |      |    |      |     |   |   |   |   |                |   |
|             |                |                    |                     |              |      |      |      |      |       |     |      |      |    |      |     |   |   |   |   |                |   |
|             |                |                    |                     |              |      |      |      |      |       |     |      |      |    |      |     |   |   |   |   |                |   |
|             |                |                    |                     |              |      |      |      |      |       |     |      |      |    |      |     |   |   |   |   |                |   |
|             |                |                    |                     |              |      |      |      |      |       |     |      |      |    |      |     |   |   |   |   |                |   |
|             |                |                    |                     |              |      |      |      |      |       |     |      |      |    |      |     |   |   |   |   |                |   |
|             |                |                    |                     |              |      |      |      |      |       |     |      |      |    |      |     |   |   |   |   |                |   |
|             |                |                    |                     |              |      |      |      |      |       |     |      |      |    |      |     |   |   |   |   |                |   |
|             |                |                    |                     |              |      |      |      |      |       |     |      |      |    |      |     |   |   |   |   |                |   |
|             |                |                    |                     |              |      |      |      |      |       |     |      |      |    |      |     |   |   |   |   |                |   |
|             |                |                    |                     |              |      |      |      |      |       |     |      |      |    |      |     |   |   |   |   |                |   |
|             |                |                    |                     |              |      |      |      |      |       |     |      |      |    |      |     |   |   |   |   |                |   |
|             |                |                    |                     |              |      |      |      |      |       |     |      |      |    |      |     |   |   |   |   |                |   |
|             |                |                    |                     |              |      |      |      |      |       |     |      |      |    |      |     |   |   |   |   |                |   |
|             |                |                    |                     |              |      |      |      |      |       |     |      |      |    |      |     |   |   |   |   |                |   |
|             |                |                    |                     |              |      |      |      |      |       |     |      |      |    |      |     |   |   |   |   |                |   |
|             |                |                    |                     |              |      |      |      |      |       |     |      |      |    |      |     |   |   |   |   |                |   |
|             |                |                    |                     |              |      |      |      |      |       |     |      |      |    |      |     |   |   |   |   |                |   |
|             |                |                    |                     |              |      |      |      |      |       |     |      |      |    |      |     |   |   |   |   |                |   |
|             |                |                    |                     |              |      |      |      |      |       |     |      |      |    |      |     |   |   |   |   |                |   |
|             |                |                    |                     |              |      |      |      |      |       |     |      |      |    |      |     |   |   |   |   |                |   |
|             |                |                    |                     |              |      |      |      |      |       |     |      |      |    |      |     |   |   |   |   |                |   |

|  | Custo | os Te | cFoo | d W | eb – | Rela | atório | o Co | nsun | no F | Plane | iado | x Re | ealiz | ado |  |  |  |  |
|--|-------|-------|------|-----|------|------|--------|------|------|------|-------|------|------|-------|-----|--|--|--|--|
|  |       |       |      |     |      |      |        |      |      |      |       |      |      |       |     |  |  |  |  |
|  |       |       |      |     |      |      |        |      |      |      |       |      |      |       |     |  |  |  |  |
|  |       |       |      |     |      |      |        |      |      |      |       |      |      |       |     |  |  |  |  |
|  |       |       |      |     |      |      |        |      |      |      |       |      |      |       |     |  |  |  |  |
|  |       |       |      |     |      |      |        |      |      |      |       |      |      |       |     |  |  |  |  |
|  |       |       |      |     |      |      |        |      |      |      |       |      |      |       |     |  |  |  |  |
|  |       |       |      |     |      |      |        |      |      |      |       |      |      |       |     |  |  |  |  |
|  |       |       |      |     |      |      |        |      |      |      |       |      |      |       |     |  |  |  |  |
|  |       |       |      |     |      |      |        |      |      |      |       |      |      |       |     |  |  |  |  |
|  |       |       |      |     |      |      |        |      |      |      |       |      |      |       |     |  |  |  |  |
|  |       |       |      |     |      |      |        |      |      |      |       |      |      |       |     |  |  |  |  |
|  |       |       |      |     |      |      |        |      |      |      |       |      |      |       |     |  |  |  |  |
|  |       |       |      |     |      |      |        |      |      |      |       |      |      |       |     |  |  |  |  |
|  |       |       |      |     |      |      |        |      |      |      |       |      |      |       |     |  |  |  |  |
|  |       |       |      |     |      |      |        |      |      |      |       |      |      |       |     |  |  |  |  |
|  |       |       |      |     |      |      |        |      |      |      |       |      |      |       |     |  |  |  |  |
|  |       |       |      |     |      |      |        |      |      |      |       |      |      |       |     |  |  |  |  |
|  |       |       |      |     |      |      |        |      |      |      |       |      |      |       |     |  |  |  |  |
|  |       |       |      |     |      |      |        |      |      |      |       |      |      |       |     |  |  |  |  |
|  |       |       |      |     |      |      |        |      |      |      |       |      |      |       |     |  |  |  |  |
|  |       |       |      |     |      |      |        |      |      |      |       |      |      |       |     |  |  |  |  |
|  |       |       |      |     |      |      |        |      |      |      |       |      |      |       |     |  |  |  |  |
|  |       |       |      |     |      |      |        |      |      |      |       |      |      |       |     |  |  |  |  |
|  |       |       |      |     |      |      |        |      |      |      |       |      |      |       |     |  |  |  |  |
|  |       |       |      |     |      |      |        |      |      |      |       |      |      |       |     |  |  |  |  |
|  |       |       |      |     |      |      |        |      |      |      |       |      |      |       |     |  |  |  |  |
|  |       |       |      |     |      |      |        |      |      |      |       |      |      |       |     |  |  |  |  |
|  |       |       |      |     |      |      |        |      |      |      |       |      |      |       |     |  |  |  |  |
|  |       |       |      |     |      |      |        |      |      |      |       |      |      |       |     |  |  |  |  |
|  |       |       |      |     |      |      |        |      |      |      |       |      |      |       |     |  |  |  |  |
|  |       |       |      |     |      |      |        |      |      |      |       |      |      |       |     |  |  |  |  |
|  |       |       |      |     |      |      |        |      |      |      |       |      |      |       |     |  |  |  |  |

### 

Custos TecFood Web - Relatório Consumo Planejado x Realizado

## 1. Visão Geral

Este curso tem como objetivo habilitar os operadores do módulo Custos a realizar os processos necessários para a utilização do sistema.

### 2. Objetivo

O objetivo do relatório de Consumo Planejado x Realizado é validar as quantidades de produtos planejados e realizados no cardápio das unidades. A partir dessa análise, é possível identificar se as quantidades planejadas no cardápio estão de acordo com a realidade das unidades.

Por ser um relatório que emite dados de movimentação em tempo real, ele possibilita uma tomada de decisão mais rápida. Além da validação das quantidades e dos produtos, pode-se conferir se o número de comensais planejados está em conformidade com o número de comensais efetivos.

O relatório de Consumo Planejado x Realizado se torna mais eficiente quando transmitido diariamente.

#### **3. Consumo Planejado x Realizado**

#### 3.1 Relatório de Consumo Planejado x Realizado

No canto superior esquerdo da tela inicial do **TecFood Web**, clique no ícone do menu lateral. Esse acesso também pode ser feito por meio de um atalho, pressionando as teclas Ctrl e M simultaneamente.

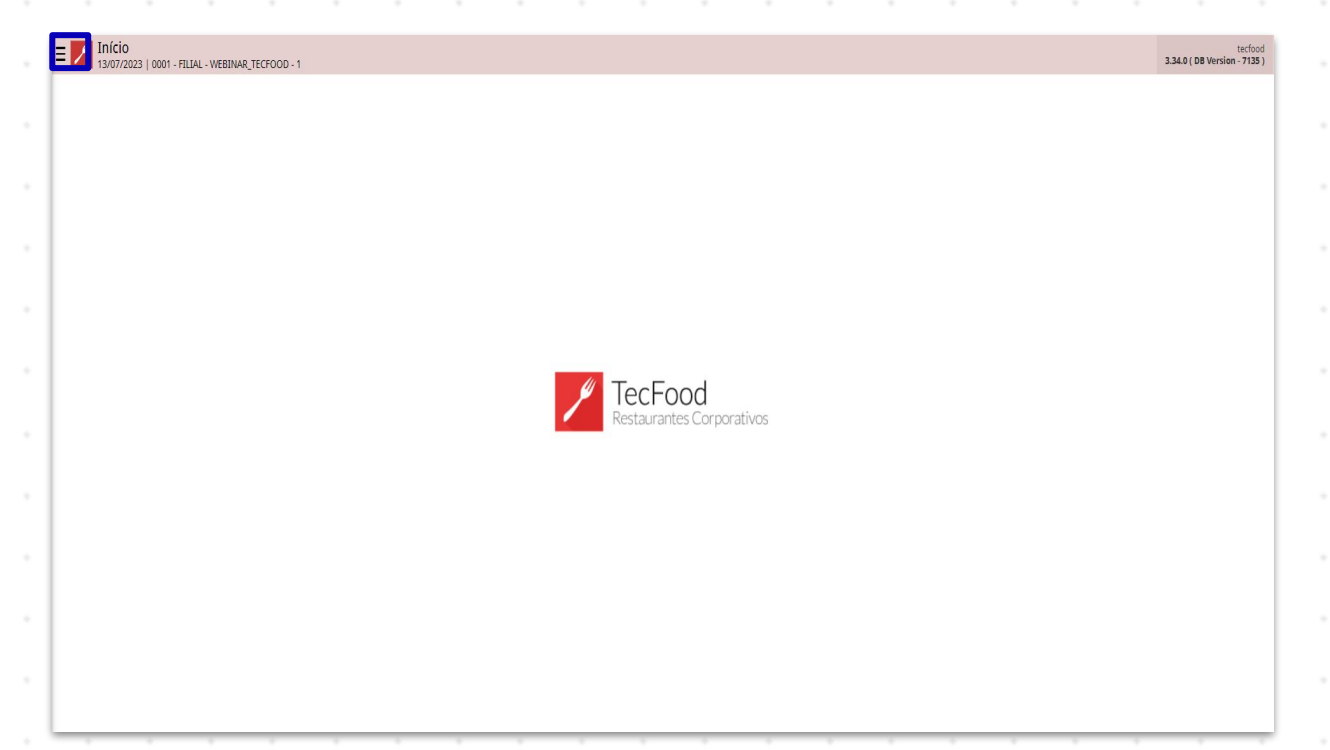

| Digite, na barra Procurar: Consumo Planejado x Realizado. Clique na opção                     |
|-----------------------------------------------------------------------------------------------|
| disponível no caminho Custos $ ightarrow$ Relatórios $ ightarrow$ Cardápio, conforme pode ser |
| observado na imagem a seguir.                                                                 |

Custos TecFood Web - Relatório Consumo Planejado x Realizado

| Maria Rocha                                                       | raction<br>3.33.4 (06 Version - 557) |
|-------------------------------------------------------------------|--------------------------------------|
| 11/04/2023<br>0001 - FILIAL - WEBINAR_TECFOOD - 1                 |                                      |
| 😥 Trocar Unidade                                                  |                                      |
| _consumo planejado x realizado X                                  |                                      |
| Consumo Planejado X Realizado<br>Cozinha Central a Custor/Consumo |                                      |
| Consumo Planejado X Realizado<br>Custos » Relatórios » Cardápio   |                                      |
|                                                                   |                                      |
|                                                                   |                                      |
|                                                                   |                                      |
|                                                                   | TecFood                              |
|                                                                   | Restaurantes Corporativos            |
|                                                                   |                                      |
|                                                                   |                                      |
|                                                                   |                                      |
|                                                                   |                                      |
|                                                                   |                                      |
|                                                                   |                                      |
|                                                                   |                                      |
| 🖸 Zeedhi 🔺                                                        |                                      |

O sistema exibirá uma tela para o preenchimento dos campos de acordo com as informações desejadas no relatório. Complete com os dados:

| Consumo Planejado X. Realizado     Victor 1/104/2023   0001-RILAL-VIEBINAR, TECFOOD-1 | CONTROL Access Control | CUS<br>1.38.0 ( DB Version - 6897 ) |
|---------------------------------------------------------------------------------------|------------------------|-------------------------------------|
| Tipo de Relatório 😜                                                                   |                        |                                     |
| Consumo Planejado X Realizado (por Serviço)                                           |                        | ~                                   |
| Unidade 😜                                                                             |                        |                                     |
| Procurar                                                                              |                        | Campo os rigatorio                  |
| Período 🛛 🚱                                                                           |                        |                                     |
| A partir de _/_/ Para _/_/                                                            |                        | Campo os rigatorio                  |
| Grupo de Serviços                                                                     |                        |                                     |
|                                                                                       | 👧 🧹 Tod                |                                     |
| Serviço                                                                               |                        |                                     |
|                                                                                       | 🙊 🗸 Tod                |                                     |
| Produto Inicial 😡                                                                     | Produto Final 😜        | Compo obrigatório                   |
| Procurar Q                                                                            | Procurar               | Q                                   |
| Agrupar Nível 😂                                                                       | Diferença(%) Acima de  |                                     |
| 0 ~                                                                                   | 0,00                   |                                     |
| Diferença Pela Quantidade 😜                                                           | Ordenação              |                                     |
| Per Capita                                                                            | Código                 |                                     |
| Total                                                                                 | Alfabética             |                                     |
|                                                                                       |                        |                                     |
|                                                                                       |                        |                                     |
|                                                                                       |                        |                                     |
|                                                                                       |                        |                                     |
|                                                                                       |                        |                                     |
|                                                                                       |                        |                                     |
|                                                                                       |                        |                                     |
|                                                                                       |                        |                                     |
|                                                                                       |                        |                                     |
|                                                                                       |                        |                                     |
|                                                                                       |                        |                                     |
|                                                                                       |                        |                                     |
|                                                                                       |                        | Relatório                           |
|                                                                                       |                        |                                     |

**Tipo de Relatório**: selecione uma das opções disponíveis:

Consumo Planejado x Realizado (Por Serviço ou Grupo de Serviços): o relatório apresentará um comparativo dos dados de consumo planejado e realizado totais e as informações per capita por serviço ou grupo de serviços.

7

**Consumo Realizado (Analítico/Serviço ou Grupo de Serviços)**: esta modalidade informa a quantidade total e per capita realizada por produto e serviço ou por grupo de serviços de forma analítica, isto é, mais detalhada.

**Consumo Realizado (Sintético/Serviço ou Grupo de Serviços)**: esta modalidade informa a quantidade total e per capita realizada por produto e serviço ou grupo de serviços de forma sintética, isto é, mais resumida.

Unidade: defina para qual filial deseja gerar o relatório. Clique no campo e digite o nome ou o código correspondente. Para realizar uma busca mais precisa, clique no ícone da lupa e utilize as ferramentas de busca disponíveis na janela que será exibida.

| E Consumo Planejado X Realizado             |                               |                 |          | Access Control 1.38.0 ( DB Version - 6897 |
|---------------------------------------------|-------------------------------|-----------------|----------|-------------------------------------------|
| Tipo de Relatório 🔾                         |                               |                 |          |                                           |
| Consumo Planejado X Realizado (por Serviço) |                               |                 |          |                                           |
| Unidade O<br>Procurar                       |                               |                 |          | 0                                         |
| Período 🖸 🖗                                 |                               |                 |          |                                           |
| A partir de 01/07/2020 Para 01/07/2020      |                               |                 |          | ×                                         |
| Grupo de Serviços                           |                               |                 |          |                                           |
|                                             |                               |                 | CR 🗸 Tod |                                           |
| Serviço                                     |                               |                 | 🕢 🗸 Tod  |                                           |
| Produto Inicial O                           |                               | Produto Final 🛛 |          |                                           |
| Unidade                                     |                               |                 |          |                                           |
| Código                                      | Unidade                       |                 |          |                                           |
| 0001                                        | FILIAL - WEBINAR_TECFOOD - 1  |                 |          |                                           |
| 0002                                        | FILIAL - WEBINAR_TECFOOD - 2  |                 |          |                                           |
| 0003                                        | FILIAL - WEBINAR_TECFOOD - 38 |                 |          |                                           |
| 0004                                        | FILIAL - WEBINAR_TECFOOD - 39 |                 |          |                                           |
| 0005                                        | FILIAL - WEBINAR_TECFOOD - 3  |                 |          |                                           |
| 0006                                        | FILIAL - WEBINAR_TECFOOD - 40 |                 |          |                                           |
| 0007                                        | FILIAL - WEBINAR_TECFOOD - 41 |                 |          |                                           |
| 0008                                        | FILIAL - WEBINAR_TECFOOD - 42 |                 | Todos os | Procurar                                  |
| 0009                                        | FILIAL - WEBINAR_TECFOOD - 4  |                 |          |                                           |
| 0010                                        | FILIAL - WEBINAR_TECFOOD - 5  |                 |          | 0                                         |
| 0011                                        | FILIAL - WEBINAR_TECFOOD - 6  |                 |          | Ŭ                                         |
| Cancelar                                    |                               |                 |          |                                           |

Período: escolha o período que se referem os dados a serem gerados no relatório. Clique no campo e digite um período ou clique no ícone do calendário para ampliar a tela e selecionar as datas. **Grupo de Serviços**: por padrão, o *checkbox* "Todos" já estará selecionado. Para incluir apenas grupos de serviços específicos no relatório, desmarque a caixa de seleção e clique no campo para escolher a opção ou as opções disponíveis. Em seguida, clique em "Ok". Geralmente, o grupo de serviço é utilizado para agrupar serviços e facilitar ou permitir determinado tipo de análise.

Serviço: da mesma forma, o sistema já incluirá todos os serviços cadastrados. Para redefinir essa parametrização, desmarque o checkbox e escolha os serviços desejados. Esse campo possibilita a seleção de um serviço específico de acordo com a informação de consumo que deverá ser analisada.

**Produto Inicial**: selecione o primeiro produto ou nível de produtos do intervalo de itens que deverá ser incluído no relatório.

Produto Final: selecione o último produto ou nível de produtos do intervalo de itens que deverá ser incluído no relatório. Para gerar o relatório de apenas um produto ou nível, informe a mesma opção nos dois campos.

Agrupar Nível: os níveis de totalização se referem aos níveis e subníveis existentes na árvore de produtos. Para realizar a análise por família de produtos (como carnes vermelhas), utilize o nível correspondente da árvore de produtos. Quanto maior o nível, maior será a quantidade de agrupamentos apresentados.

Diferença (%) Acima de: informe o valor percentual da diferença que deseja visualizar no relatório. Exemplo: para conferir apenas os produtos com diferença de consumo superior a 20%, digite esse valor no campo.

No grid "Diferença Pela Quantidade", há duas opções:

Per Capita: o relatório apresentará a diferença entre o consumo realizado e planejado, comparando as colunas de quantidade per capita por produto. Dessa forma, considera-se a variação do número de comensais estimados e efetivos.

**Total**: nesta análise, avalia-se apenas a quantidade total planejada e a que foi gasta efetivamente para a produção da refeição.

Por fim, no grid Ordenação, é possível escolher se os produtos serão organizados no relatório por **código**, seguindo a configuração dos níveis e subníveis da árvore de produtos, ou por **ordem alfabética**.

Após preencher todos os campos corretamente, clique no botão Relatório localizado no canto inferior direito da tela.

| Consumo Planejado X Reali             | zado<br>recfood - 1 |  |  |        |                 |         |  |      |     | Access Co | ontrol 1. | 38.0 ( DB Version | CUS<br>- 6897 ) |
|---------------------------------------|---------------------|--|--|--------|-----------------|---------|--|------|-----|-----------|-----------|-------------------|-----------------|
| Tipo de Relatório 😂                   |                     |  |  |        |                 |         |  |      |     |           |           |                   |                 |
| Consumo Planejado X Realizado (por Se | rviço)              |  |  |        |                 |         |  |      |     |           |           |                   | ~               |
| Unidade 😜                             |                     |  |  |        |                 |         |  |      |     |           |           |                   |                 |
| 0002   FILIAL - WEBINAR_TECFOOD - 2   |                     |  |  |        |                 |         |  |      |     |           |           |                   | ×               |
| Período 😂 😝                           |                     |  |  |        |                 |         |  |      |     |           |           |                   |                 |
| A partir de 01/07/2020 Para 01/07/2   | 020                 |  |  |        |                 |         |  |      |     |           |           |                   | $\times$        |
| Grupo de Serviços                     |                     |  |  |        |                 |         |  |      |     |           |           |                   |                 |
|                                       |                     |  |  |        |                 |         |  | Q. 🗸 | Tod |           |           |                   |                 |
| Servico                               |                     |  |  |        |                 |         |  |      |     |           |           |                   |                 |
| , citiyo                              |                     |  |  |        |                 |         |  | Q 🗸  | Tod |           |           |                   |                 |
| Produto Inicial 😜                     |                     |  |  |        | Produto Final ( | \$      |  |      |     |           |           |                   |                 |
| 1   ALIMENTAR                         |                     |  |  | ×      | 1   ALIMENTAR   |         |  |      |     |           |           |                   | ×               |
| Agrupar Nivel Q                       |                     |  |  |        | Diferenca(%) A  | cima de |  |      |     |           |           |                   |                 |
| 2                                     |                     |  |  | $\sim$ | 20,00           | enno ac |  |      |     |           |           |                   |                 |
| Diferenca Pela Quantidade 😜           |                     |  |  |        | Ordenação       |         |  |      |     |           |           |                   |                 |
| Per Capita                            |                     |  |  |        | Código          |         |  |      |     |           |           |                   |                 |
| Total                                 |                     |  |  |        | Alfahática      |         |  |      |     |           |           |                   |                 |
| - Iddai                               |                     |  |  |        | • Anabetica     |         |  |      |     |           |           |                   |                 |
|                                       |                     |  |  |        |                 |         |  |      |     |           |           |                   |                 |
|                                       |                     |  |  |        |                 |         |  |      |     |           |           |                   |                 |
|                                       |                     |  |  |        |                 |         |  |      |     |           |           |                   |                 |
|                                       |                     |  |  |        |                 |         |  |      |     |           |           |                   |                 |
|                                       |                     |  |  |        |                 |         |  |      |     |           |           |                   |                 |
|                                       |                     |  |  |        |                 |         |  |      |     |           |           |                   |                 |
|                                       |                     |  |  |        |                 |         |  |      |     |           |           |                   |                 |
|                                       |                     |  |  |        |                 |         |  |      |     |           |           |                   |                 |
|                                       |                     |  |  |        |                 |         |  |      |     |           |           |                   |                 |
|                                       |                     |  |  |        |                 |         |  |      |     |           |           |                   |                 |
|                                       |                     |  |  |        |                 |         |  |      |     |           |           |                   |                 |
|                                       |                     |  |  |        |                 |         |  |      |     |           |           | Dolo              | tório           |
|                                       |                     |  |  |        |                 |         |  |      |     |           |           | Rela              | torio           |
|                                       |                     |  |  |        |                 |         |  |      |     |           |           |                   |                 |

Será apresentada uma janela para que o formato do arquivo do relatório seja selecionado (pdf ou xlsx). Clique na opção desejada e depois em **Confirmar**.

#### Custos TecFood Web - Relatório Consumo Planejado x Realizado

| E Consumo Planejado X. Realizado                                   | CuS<br>Accest Control 1.33.0 (DB Version - 6337) |
|--------------------------------------------------------------------|--------------------------------------------------|
| Tipo de Relatório O<br>Consumo Planeiado X Realizado (nor Servico) |                                                  |
| Instance (angles in concess per service)                           |                                                  |
| 0002   FILIAL - WEBINAR_TECFOOD - 2                                | ×                                                |
| Período 🛛 🥹                                                        |                                                  |
| A partir de 01/07/2020 Para 01/07/2020                             | ×                                                |
| Grupo de Serviços                                                  |                                                  |
|                                                                    | Q2 ✓ Tod                                         |
| Serviço                                                            | 🙊 🗸 Tod                                          |
| Produto Inicial O                                                  | Produto Final Q                                  |
| 1   ALIMENTAR                                                      | 1   ALIMENTAR                                    |
| Agrupar Nivel O                                                    | Diferença(%) Acima de                            |
| 2                                                                  |                                                  |
| Diferença Pela Quantidade O                                        | Ordenação                                        |
| Per Capita                                                         | Codigo.                                          |
| () Total                                                           | ( Alfabética                                     |
|                                                                    |                                                  |
|                                                                    |                                                  |
|                                                                    |                                                  |
|                                                                    |                                                  |
|                                                                    |                                                  |
|                                                                    |                                                  |
| Tipo de Relatório                                                  |                                                  |
| pdf                                                                |                                                  |
| xlsx                                                               |                                                  |
|                                                                    |                                                  |
| Cancelar                                                           | Confirmar                                        |

O relatório gerado pelo sistema seguirá o modelo abaixo:

TEKNISA

#### Consumo Planejado X Realizado (por Serviço)

Página: 1 / 1

| Unida  | ade    | 0001 -   | FILIAL   | WEBIN    | AR_TE    | CFOO   | D - 1 |      |       |         |       |       | 1     | Total de | Estim  | ados     |        | 200,000 |
|--------|--------|----------|----------|----------|----------|--------|-------|------|-------|---------|-------|-------|-------|----------|--------|----------|--------|---------|
| Perío  | do     | 01/07/2  | 2020 a C | 01/07/20 | 20       |        |       |      |       |         |       |       |       | Total    | de Efe | tivos    | 2      | 200,000 |
| Servi  | ço     | 00007 -  | CEIA     | WEBINA   | R        |        |       |      |       | Co      | onsun | no    |       |          |        |          |        |         |
|        |        |          |          |          |          |        |       | F    | Plane | jado    |       | Real  | izado | 0        |        | Qt. Pe   | r Capi | ta      |
| Produ  | uto    |          |          |          |          |        | UN    | Тс   | otal  | Per cap | ita   | Total | Per   | r capita | Difer  | ença     | Vari   | ação %  |
| 1.05.  |        | ESTOC    | AVEIS    |          |          |        |       |      |       |         |       |       |       |          |        |          |        |         |
| 1.05.0 | 2.001. | 00 - AMI | DO DE    | MILHO -  | KG       |        | KG    | 0,   | 660   | 0,003   | 30    | 0,000 |       | 0,00000  | -0,0   | 00330 *  |        | -100,00 |
| 1.05.0 | 3.005. | 00 - BAT |          | LHA - KO | G        |        | KG    | 8,   | 000   | 0,040   | 00    | 0,000 |       | 0,00000  | -0,0   | 04000 *  |        | -100,00 |
| 1.05.0 | 3.007. | 00 - CAL | DO DE    | GALINH   | A - KG   |        | KG    | 0,3  | 200   | 0,001   | 00    | 0,000 |       | 0,00000  | -0,0   | 00100 *  |        | -100,00 |
| 1.05.0 | 4.014. | 00 - MIL | HO EM    | CONSER   | RVA - KG |        | KG    | 2,   | 000   | 0,010   | 00    | 0,000 |       | 0,00000  | -0,0   | 01000 *  |        | -100,00 |
| 1.05.0 | 7.006. | 00 - OLE | EO DE S  | OJA - L  |          |        | LT    | 0,   | 200   | 0,001   | 00    | 0,000 |       | 0,00000  | -0,0   | 00100 *  |        | -100,00 |
| 1.05.0 | 3.055. | 00 - PAS | STA TON  | MATE 1,0 | 3KG      |        | KG    | 4,   | 000   | 0,020   | 00    | 0,000 |       | 0,00000  | -0,0   | 02000 *  |        | -100,00 |
| 1.05.0 | 3.048. | 00 - SAL | REFIN    | ADO - KO | G        |        | KG    | 0,:  | 200   | 0,001   | 00    | 0,000 |       | 0,00000  | -0,0   | 00100 *  |        | -100,00 |
| 1.05.0 | 6.030. | 00 - SUC | CO DE A  | BACAXI   | 250G 25  | L - PC | Г РСТ | 3,   | 200   | 0,016   | 00    | 0,000 |       | 0,00000  | -0,0   | 01600 *  |        | -100,00 |
| 1.01.  |        | HORTIF   | RUTIS I  | N NATU   | RA       |        |       |      |       |         |       |       |       |          |        |          |        |         |
| 1.01.0 | 2.006. | 00 - BAT | TATA CO  | MUM - H  | KG       |        | KG    | 12,  | 000   | 0,060   | 00    | 0,000 |       | 0,00000  | -0,0   | \$ 00000 |        | -100,00 |
| 1.01.0 | 2.013. | 00 - CEE | BOLA - K | G        |          |        | KG    | 1,   | 000   | 0,005   | 00    | 0,000 |       | 0,00000  | -0,0   | 00500 *  |        | -100,00 |
| 1.01.0 | 2.016. | 00 - CEM | NOURA    | - KG     |          |        | KG    | 1,   | 200   | 0,006   | 00    | 0,000 |       | 0,00000  | -0,0   | * 00600  |        | -100,00 |
| 1.01.0 | 1.010. | 00 - CHE | EIRO VE  | RDE - K  | G        |        | KG    | 0,   | 200   | 0,001   | 00    | 0,000 |       | 0,00000  | -0,0   | 00100 *  |        | -100,00 |
| 1.01.0 | 2.017. | 00 - CHI | JCHU - I | KG       |          |        | KG    | 8,   | 000   | 0,040   | 00    | 0,000 |       | 0,00000  | -0,0   | 04000 *  |        | -100,00 |
| 1.01.0 | 3.012. | 00 - MA  | CA - UN  | D        |          |        | UN    | 200, | 000   | 1,000   | 00    | 0,000 |       | 0,00000  | -1,0   | * 00000  |        | -100,00 |
|        |        |          |          |          |          |        |       |      |       |         |       |       |       |          |        |          |        |         |
|        |        |          |          |          |          |        |       |      |       |         |       |       |       |          |        |          |        |         |
|        |        |          |          |          |          |        |       |      |       |         |       |       |       |          |        |          |        |         |
|        |        |          |          |          |          |        |       |      |       |         |       |       |       |          |        |          |        |         |
|        |        |          |          |          |          |        |       |      |       |         |       |       |       |          |        |          |        |         |
|        |        |          |          |          |          |        |       |      |       |         |       |       |       |          |        |          |        |         |
|        |        |          |          |          |          |        |       |      |       |         |       |       |       |          |        |          |        |         |
|        |        |          |          |          |          |        |       |      |       |         |       |       |       |          |        |          |        |         |
|        |        |          |          |          |          |        |       |      |       |         |       |       |       |          |        |          |        |         |

#### Custos TecFood Web – Relatório Consumo Planejado x Realizado

O cabeçalho do relatório mostra a unidade, o período, o serviço e os números de comensais estimados e efetivos.

O arquivo listará os produtos de acordo com a unidade de medida, as quantidades totais e per capita de consumo planejado e realizado e a quantidade per capita de diferença e variação percentual.

Para o cálculo desses valores, o sistema considera o total planejado, o per capita planejado, o total realizado, que corresponde ao valor real lançado na tela de "Retirada (Planejamento)", e o per capita realizado.

A coluna "Diferença", presente em "Quantidade Per Capita", mostra o resultado do cálculo da diferença entre a quantidade per capita planejada e a quantidade per capita realizada.

O valor da coluna "Variação", presente em "Quantidade Per Capita", corresponde à **diferença** multiplicada por 100 e dividida pelo valor per capita realizado.

TEKNISA

|  | Custo | s Te | cFoo | d W | eb – | Rela | atório | o Co | nsun | no P | lane | jado | x Re | aliza | ado |  |  |  |  |
|--|-------|------|------|-----|------|------|--------|------|------|------|------|------|------|-------|-----|--|--|--|--|
|  |       |      |      |     |      |      |        |      |      |      |      |      |      |       |     |  |  |  |  |
|  |       |      |      |     |      |      |        |      |      |      |      |      |      |       |     |  |  |  |  |
|  |       |      |      |     |      |      |        |      |      |      |      |      |      |       |     |  |  |  |  |
|  |       |      |      |     |      |      |        |      |      |      |      |      |      |       |     |  |  |  |  |
|  |       |      |      |     |      |      |        |      |      |      |      |      |      |       |     |  |  |  |  |
|  |       |      |      |     |      |      |        |      |      |      |      |      |      |       |     |  |  |  |  |
|  |       |      |      |     |      |      |        |      |      |      |      |      |      |       |     |  |  |  |  |
|  |       |      |      |     |      |      |        |      |      |      |      |      |      |       |     |  |  |  |  |
|  |       |      |      |     |      |      |        |      |      |      |      |      |      |       |     |  |  |  |  |
|  |       |      |      |     |      |      |        |      |      |      |      |      |      |       |     |  |  |  |  |
|  |       |      |      |     |      |      |        |      |      |      |      |      |      |       |     |  |  |  |  |
|  |       |      |      |     |      |      |        |      |      |      |      |      |      |       |     |  |  |  |  |
|  |       |      |      |     |      |      |        |      |      |      |      |      |      |       |     |  |  |  |  |
|  |       |      |      |     |      |      |        |      |      |      |      |      |      |       |     |  |  |  |  |
|  |       |      |      |     |      |      |        |      |      |      |      |      |      |       |     |  |  |  |  |
|  |       |      |      |     |      |      |        |      |      |      |      |      |      |       |     |  |  |  |  |
|  |       |      |      |     |      |      |        |      |      |      |      |      |      |       |     |  |  |  |  |
|  |       |      |      |     |      |      |        |      |      |      |      |      |      |       |     |  |  |  |  |
|  |       |      |      |     |      |      |        |      |      |      |      |      |      |       |     |  |  |  |  |
|  |       |      |      |     |      |      |        |      |      |      |      |      |      |       |     |  |  |  |  |
|  |       |      |      |     |      |      |        |      |      |      |      |      |      |       |     |  |  |  |  |
|  |       |      |      |     |      |      |        |      |      |      |      |      |      |       |     |  |  |  |  |
|  |       |      |      |     |      |      |        |      |      |      |      |      |      |       |     |  |  |  |  |
|  |       |      |      |     |      |      |        |      |      |      |      |      |      |       |     |  |  |  |  |
|  |       |      |      |     |      |      |        |      |      |      |      |      |      |       |     |  |  |  |  |
|  |       |      |      |     |      |      |        |      |      |      |      |      |      |       |     |  |  |  |  |
|  |       |      |      |     |      |      |        |      |      |      |      |      |      |       |     |  |  |  |  |
|  |       |      |      |     |      |      |        |      |      |      |      |      |      |       |     |  |  |  |  |
|  |       |      |      |     |      |      |        |      |      |      |      |      |      |       |     |  |  |  |  |
|  |       |      |      |     |      |      |        |      |      |      |      |      |      |       |     |  |  |  |  |
|  |       |      |      |     |      |      |        |      |      |      |      |      |      |       |     |  |  |  |  |

###